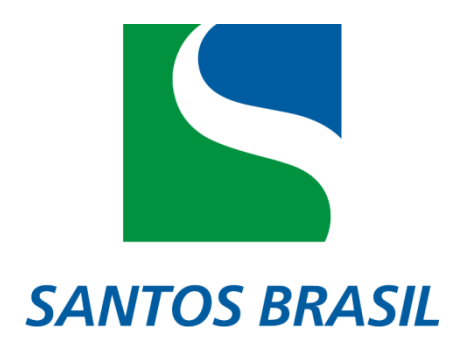

## PASSO 1:

Acesse o site <u>www.santosbrasil.com.br</u> com o usuário e a senha cadastrados.

|                                                                            |               | 19           |                       | CEm todo portal CEm Relação com Investidores |                   |                  |           |  |
|----------------------------------------------------------------------------|---------------|--------------|-----------------------|----------------------------------------------|-------------------|------------------|-----------|--|
| SANTOS BRASIL                                                              | Spin 1        |              |                       |                                              |                   | Á É CLIENTE? CLI | QUE AQ UI |  |
|                                                                            | SANTOS BRASIL | I UNIDADES D | E NEGÓCIOS I SERVIÇOS | I SUSTENTABILIDADE                           | I RELAÇÕES COM    | INVESTIDORES I   | IMPREN    |  |
| Unidades de Negócios » Tecon Vila do Condo                                 | e             |              |                       |                                              |                   |                  |           |  |
| Lista de atracação   Recebimento de exportação                             |               |              |                       |                                              |                   |                  |           |  |
| Portal do cliente                                                          |               |              |                       |                                              |                   |                  |           |  |
|                                                                            |               |              | 011 2000 000          | om seu login e senha                         |                   |                  |           |  |
| Para sua comodidade e segurança,                                           |               |              |                       |                                              | ·                 |                  | _         |  |
| certificado digital.                                                       |               |              | Login                 |                                              | Senha             | Entrar           |           |  |
| Conecte seu E-CPF e clique aqui<br>para acessar com o certificado digital. |               |              | Para sua              | a segurança, a troca de                      | senha é obrigatór | ia a cada 45 dia | s.        |  |
|                                                                            |               |              |                       | Esqueci                                      | minha senha       |                  |           |  |
|                                                                            |               |              |                       | Loquoon                                      |                   |                  |           |  |

### PASSO 2:

Clique em presença de carga.

Unidades de Negócios » Tecon Vila do Conde

Lista de atracação | Recebimento de exportação

 

 Perfil: Despachante
 Login: IZELI

 Alterar informações de usuário | Listar CNPJs | Usuários da empresa | N° de accessos - 1785

 Beem vindo, PARADUANA AGENCIAMENTO E SERVICOS ADUANEIROS LITDA - EPP à Extranet da SANTOS BRASIL

 Consulta de contêiner

 Importação
 Exportação

 Importação
 Exportação

 Presençe de carga exportação
 Presençe de carga exportação

### PASSO 3:

Clique em nova solicitação.

| Unidades de Negó   | cios » Tecon Vila do (           | Conde               |                |              |            |                    |   |
|--------------------|----------------------------------|---------------------|----------------|--------------|------------|--------------------|---|
| Lista de atracação | Berth window   Recebir           | nento de exportação | Câmeras online | Monitorament | to do gate | Atendimento Online | ] |
|                    |                                  |                     |                |              |            |                    |   |
| Perfil: Despa      | achante   Login: IZELI           |                     |                |              |            |                    |   |
| Solicitação de c   | lespacho                         |                     |                |              |            |                    |   |
| Dados Desp         | achante                          |                     |                |              |            |                    |   |
| Razão Social:      | PARADUANA AGENCIAI<br>LTDA - EPP | MENTO E SERVICOS    | ADUANEIROS     | E-mail:      | EXPORT@    | PARADUANA.COM.BR   |   |
| CNPJ:              | 02114574000116                   |                     |                | Telefone:    | 913249023  | 5                  |   |
| Maria Daliaitani   |                                  |                     |                |              |            |                    |   |
|                    |                                  |                     |                |              |            |                    |   |

#### PASSO 4:

Preencha as informações abaixo e clique em finalizar despacho.

| SD: 🕝                                                   | Informe o tipo de documento, a Via de transporte, o<br>Extrato de Declaração de despacho, a Unidade de<br>Embarque, e o tipo do despacho. |
|---------------------------------------------------------|----------------------------------------------------------------------------------------------------|
| Via: 01-Marítima 💌<br>Extrato de Declaração de despacho | Somente números): 21507422326                                                                                                    |
| DDE posteriori                                          |                                                                                                    |
| Unidade de Embarque (Alfândega):                        | 2711502 Informação Documental.                                                                                                    |
| Número do Recinto (Terminal):                           | 2711605                                                                                                    |
| Tipo:                                                   | DESPACHO EXPORTAÇÃO 💌                                                                                                    |
| Dados da Carga                                          |                                                                                                    |
| Qtde. Total de Containeres: 1                           | Qtde. Total de Volumes: 1560 Peso Total Bruto: 11544                                                                                      |
| Remover                                                 |                                                                                                    |
| Finalizar Declaraçãi                                    | r Campos Solicitações Cadastradas                                                                                                    |
|                                                         |                                                                                                    |

# PASSO 5:

Preencha os campos contêiner e lacres.

|                                                               |                                | _              |                |               |              |              |      |
|---------------------------------------------------------------|--------------------------------|----------------|----------------|---------------|--------------|--------------|------|
| Qtde. Total de                                                | Containeres: 1                 | Qtde. To       | tal de Volumes | 1560          | Peso Total E | 3ruto: 11544 |      |
|                                                               |                                |                |                |               |              |              | <br> |
| Informe a sigla do                                            | container, navio, Lacr         | re Arm/Exp e o | Lacre SIF ca   | so necessário | е            |              |      |
| Clique em Incluir<br>SD                                       | para Incluir o contain         | er na SD e Fin | alizar Declar  | ação para env | iar a        |              |      |
| 30.                                                           |                                |                |                |               |              |              |      |
| Container:                                                    | TRIU8394032                    |                |                |               |              |              |      |
|                                                               |                                |                |                |               |              |              |      |
| Navio/Viagem:                                                 | MAMITSA / AZ541R               |                |                |               |              |              |      |
| Navio/Viagem:<br>Lacre Armador /<br>Exportador:               | MAMITSA / AZ541R               |                |                |               |              |              |      |
| Navio/Viagem:<br>Lacre Armador /<br>Exportador:<br>Lacre SIF: | MAMITBA / AZ541R<br>FEJ5364498 |                |                |               |              |              |      |

## PASSO 6:

Clique em incluir.

| Informe a sigla de<br>Clique em Incluir<br>SD. | o container, navio, Lacre Arm/Exp e o Lacre SIF caso necessário e<br>• para Incluir o container na SD e Finalizar Declaração para enviar a |
|------------------------------------------------|----------------------------------------------------------------------------------------------------|
| Container:                                     | TRIU8394032                                                                                                    |
| Navio/Viagem:                                  | MAMITSA/AZ541R                                                                                                    |
| Lacre Armador /<br>Exportador:                 | FEJ5364498                                                                                                    |
| Lacre SIF:                                     |                                                                                                    |
| Clique no botão Incl                           | uir!<br>Incluir<br>Remover                                                                                                    |
| Limpar Campos                                  | s Solicitações Cadastradas                                                                                                    |

# PASSO 7:

Marque a unidade e clique em finalizar despacho.

| dos da Carga                  |                                                                                      |                                                                                                    |                                                                                                    |                                                                                                    |
|-------------------------------|--------------------------------------------------------------------------------------|----------------------------------------------------------------------------------------------------|----------------------------------------------------------------------------------------------------|----------------------------------------------------------------------------------------------------|
| Qtde. Total de Containeres: 1 | Qtde. Total de Volumes: 1560                                                         | Peso Total Bruto: 11                                                                                                    | 1544                                                                                                    |                                                                                                    |
|                               |                                                                                      |                                                                                                    |                                                                                                    |                                                                                                    |
| Container                     | Navio                                                                                | Lacre                                                                                                    | Lacre SIF                                                                                                    | 1                                                                                                    |
| TRIU8394032                   | MAMITSA / AZ541R                                                                     | FEJ5384498                                                                                                    |                                                                                                    |                                                                                                    |
| emover                        |                                                                                      |                                                                                                    | 1                                                                                                    | ]                                                                                                    |
| taineres restantes.           |                                                                                      |                                                                                                    |                                                                                                    |                                                                                                    |
|                               |                                                                                      | Finalizar Declaraçã                                                                                                    | Limpar Campos Solie                                                                                                    | citações Cadastradas                                                                                                    |
|                               | dos da Carga Qtde. Total de Containeres: 1 Container TRIUS394032 taineres restantes. | Containeres:       1       Qtde. Total de Volumes:       1560         Container       Navio         TRIU8394032       MAMITSA / AZ541R         Immover       Italieres restantes. | Odos da Carga         Qtde. Total de Containeres:       1       Qtde. Total de Volumes:       1560       Peso Total Bruto:       11         Container       Navio       Lacre         TRIU6334032       MAMITSA / AZ541R       FEJ5384498         Imover       Italieres restantes.       Finalizar Declaraçãa | Containeres:       1       Qtde. Total de Volumes:       1560       Peso Total Bruto:       11544         Container       Navio       Lacre       Lacre SIF         TRIUB334032       MAMITSA / AZ541R       FEU5384496       Impar Campos       Soli         taineres restantes.       Einnalizar Declaraçãi       Limpar Campos       Soli |

# PASSO 8:

Aguarde a mensagem documento cadastrado com sucesso.

| <sup>SD:</sup> O                    | info<br>Ext<br>Em           | orme o tipo de documento, a Via de tra<br>rato de Declaração de despacho, a U<br>Ibarque, e o tipo do despacho. | ansporte, o<br>nidade de |  |
|-------------------------------------|-----------------------------|----------------------------------------------------------------------------------------------------|--------------------------|--|
| DSE: O                              |                             |                                                                                                    |                          |  |
| Via:                                |                             |                                                                                                    |                          |  |
| Extrato de Declaração de despacho ( | Somente números):           |                                                                                                    |                          |  |
| DDE posteriori                      |                             |                                                                                                    |                          |  |
| Unidade de Embarque (Alfândega):    |                             |                                                                                                    |                          |  |
| Número do Recinto (Terminal):       | 2711605                     |                                                                                                    |                          |  |
| Tipo:                               | DESPACHO EXPORTAÇ Mensag    | gem da página da web 🛛 🔀                                                                                        |                          |  |
| Dados da Carga                      | 1                           | Documento cadastrado com sucesso!                                                                               |                          |  |
| Qtde. Total de Containeres:         | Qtde. Total de Volu         | ОК                                                                                                    |                          |  |
| Pternover                           |                             |                                                                                                    |                          |  |
| Finalizar Declaraçãi Limpa          | r Campos Solicitações Cadas | tradas                                                                                                    |                          |  |